Support Desk [Contact Info] [Link]

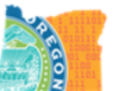

## Automatic iOS/iPadOS Updates for Techs

This document will answer frequently asked questions about automatic iOS/iPadOS updates.

- 1. What is the difference between automatic updates with Intune and updates available in settings?
  - Automatic iOS/iPadOS updates are pushed out to Apple devices to patch a security issue, resolve an operating system issue, if a device falls too far behind on updates or for technical staff to test.
    - $\circ$  This type of update happens in the background in steps with each check-in into Intune. Automatic check-ins (device sync) happen every 8 hours.
    - $\circ$  The user will only be notified if needed. They do not need to go to settings for automatic updates with Intune.
    - $\,\circ\,$  Going to settings can interrupt the background process. It will restart on its own at next check in.
  - Software updates under device settings are delayed to reduce impacts to user's devices and allows technical staff time to test or identify issues.
    - $\odot$  When available in Intune, iOS major and minor version will have different deferments timeframes.
    - $\circ$  Users can update their own device any time there is one available in settings.
      - Settings > General > Software Update.
    - $\circ$  The user can also turn on device automatic updates:
      - Go to Settings > General > Software Update.
      - Tap Automatic Updates, then turn on Download iOS Updates.
      - Turn on Install iOS Updates.

## 2. What do users need to do?

- Be patient it may take several days as it completes the updates in steps.
- Plug it in overnight it needs at least 50% battery life to install updates.
- Connect to a trusted Wi-Fi overnight.
- If prompted, they may need to enter their passcode, and select install now.
  - If they are in the middle of something on their device, they can choose to install later.
     Please encouraged them to install now when possible or next time they are prompted.

## 3. How to tell if the devices is installing the update:

- The device is actively installing an update when you see a dark screen with the Apple logo and a progress bar. Please note it may reboot more than once.
- It is not recommended the user unplug, power off or disconnect from Wi-Fi during install as it may interrupt the update and require reinstall of operating system or replacement.
- If the device is stuck on the dark screen with Apple logo and the progress bar has stopped moving for <u>several hours</u> than you can attempt to do the following. Note this is a rare

occurrence and you should be sure it is stuck before proceeding:

- $\circ$  Force restart the device may have to try more than once
  - https://support.apple.com/guide/iphone/force-restart-iphoneiph8903c3ee6/ios

 $\circ$  If it is still not responding you can try plugging it into a Mac or iTunes.

- Attempt to reinstall software
- Occasionally letting the battery run out is an option.
- Device may need to be replaced if all else fails.

## 4. How do I check on the status in Intune?

- Login to Intune > Devices > Monitor > Installation failures for iOS devices

   <u>https://endpoint.microsoft.com/#blade/Microsoft\_Intune\_DeviceSettings/DevicesMonit\_orMenu/iosInstallationFailures</u>
- Per Microsoft this report is updated automatically when the device reports a status change. You may need to Shift + F5 the page to refresh.
- You can see what the error codes mean here:
   o iosUpdatesInstallStatus enum type Microsoft Graph v1.0 | Microsoft Docs
- We are still working on troubleshooting some error codes so please try all the recommended solutions:
  - Close running apps
  - $\circ$  Reboot
  - $\circ$  Enter passcode when prompted
  - $\circ$  Connect to a trusted Wi-Fi
  - $\odot$  Make sure the device is plugged in and connected to a power source (needs at least 50%)
  - $\circ$  Sync the device in the Company Portal app or in the Intune portal
  - Try Apple's recommendations:
    - https://support.apple.com/en-us/HT201435